Tips for Virtual Success at the APS Convention

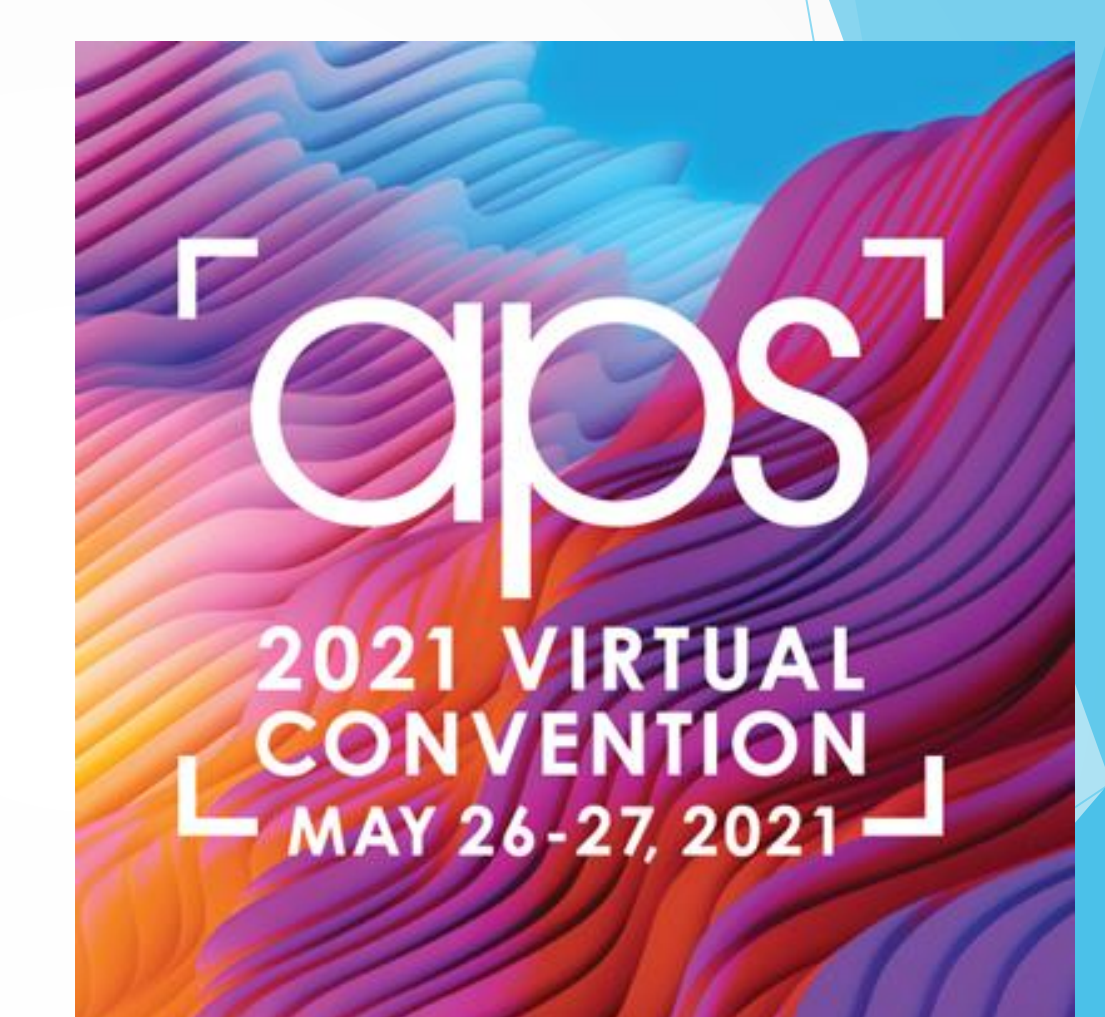

## > INTERNET BROWSER:

For best performance and compatibility, we recommend using Google Chrome. While you may also use Firefox or Microsoft Edge, Internet Explorer is not recommended for this event.

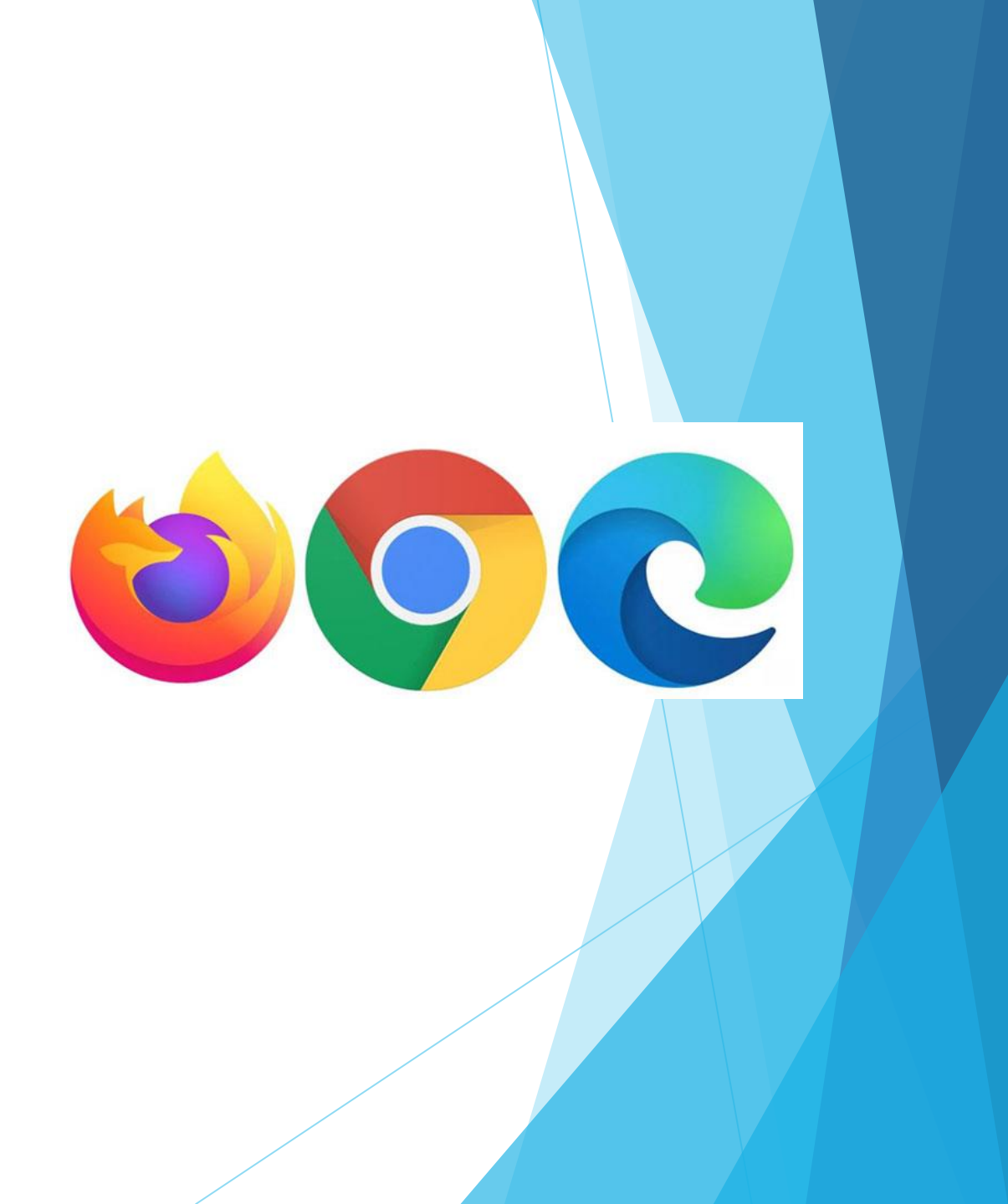

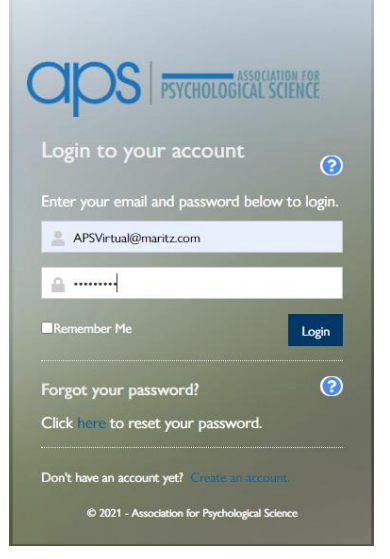

## Your virtual convention begins at psychologicalscience.org

- Your Virtual event begins on the convention page of the APS website. Once you are here, look for the button to join the conference. Clicking on the icon will bring you to the log in screen. You will log in with your APS credentials.
- Once credentials are entered, the system will verify your registration and you will be taken to the Convention Lobby.

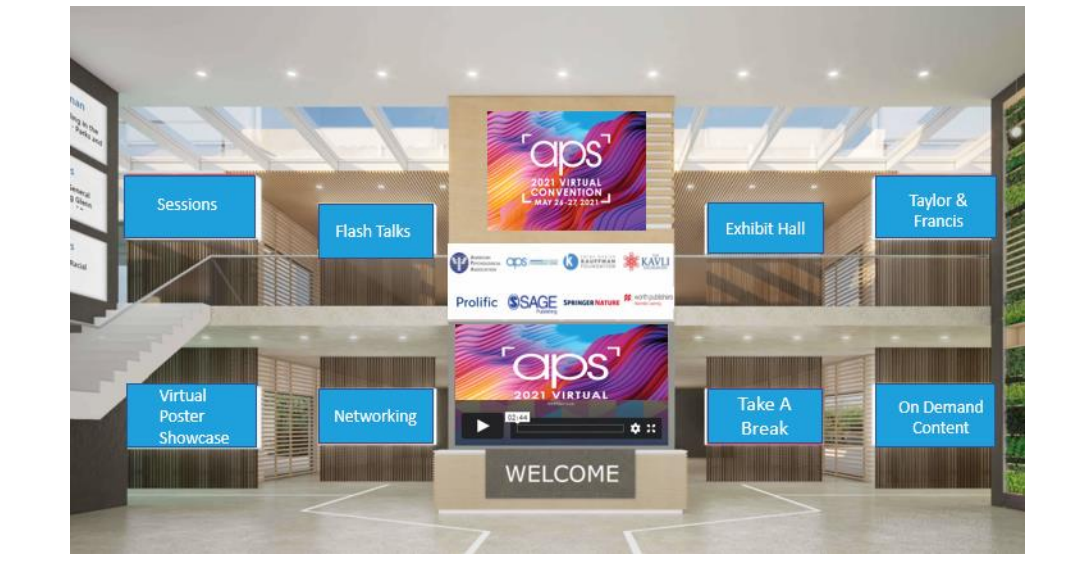

WHO SAYS IT'S ALL ABOUT THE HANDSHAKE: Get yourself out there in the virtual world by updating your profile ahead of the event to make sure you are geared up and ready to go prior to the opening session.

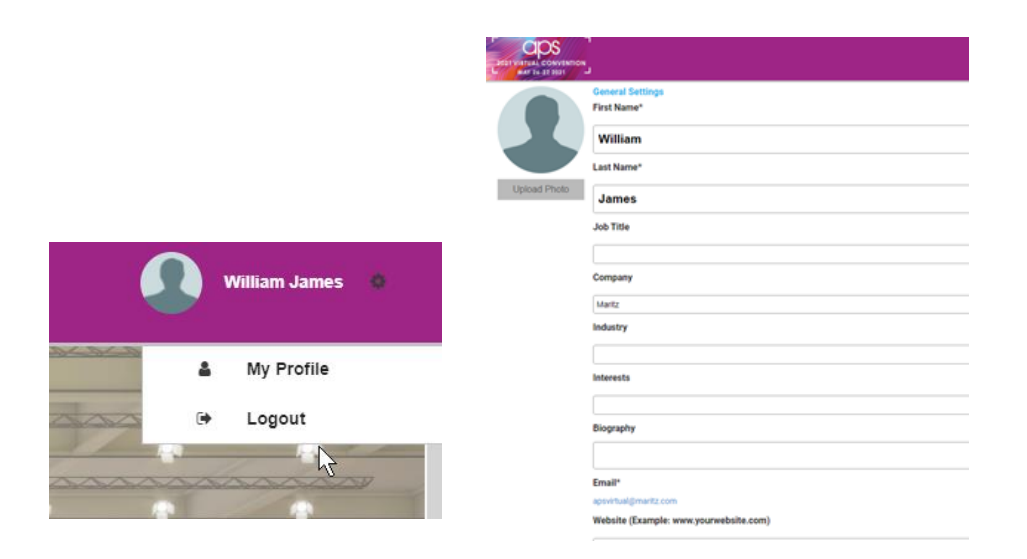

- Click on your name in the upper right corner and then on My Profile
- Upload your profile Picture
- Update information like company name, biography and your social media links.
- Check your privacy settings, check all 4 for maximum engagement
- Don't forget to save!

| Time zone                 |                                                |  |  |  |  |
|---------------------------|------------------------------------------------|--|--|--|--|
| America/Los_Angeles (PDT) |                                                |  |  |  |  |
| Privacy Settings          |                                                |  |  |  |  |
|                           | Show my profile in the community               |  |  |  |  |
|                           |                                                |  |  |  |  |
|                           | Send me email notifications                    |  |  |  |  |
| 2                         | Allow other people to request meetings with me |  |  |  |  |
|                           |                                                |  |  |  |  |
|                           | Share my Schedule                              |  |  |  |  |
|                           |                                                |  |  |  |  |
| Save                      |                                                |  |  |  |  |

lick on **Sessions** in the left-navigation bar or tile in the lobby

You an explore sessions by day by using the **Daily Tabs** at the top of the page or view all sessions by click on the **All Days** tab.

The **On Demand** tab is where you can preview sessions prior to the start of the conference. This is also where the session content will be housed after the conference has ended.

## Plan your schedule

You can also use the filter or search for a keyword or speaker name in the upper right of this page.

Once you have found a session you would like to attend, click on the **Add to Schedule (+)** button next to the session.

| Sessions                                                                                                    |           |                      | Time Zone: PDT | Search by name or topic | Q        | <b>Filter</b> |  |  |
|----------------------------------------------------------------------------------------------------|-----------|----------------------|----------------|-------------------------|----------|---------------|--|--|
| All Days                                                                                                    | On Demand | Wed May<br>26        |                | Thu N<br>27             | lay<br>, |               |  |  |
| Wednesday, May 26, 2021                                                                                                    |           |                      |                |                         | *        |               |  |  |
| The Psychology and Neurobiology of Friendship                                                                                                    |           |                      |                | Add to Schedule 🔶       |          |               |  |  |
| Fred Kavli Keynote Address: Friendships have evolved to buffer humans and other primates against the stresses of living in large social groups. They have a bigger effect on our psychological health and well-being, as well as on our physical health and well-being, than anything else. Friendships are, however, extremely expensive to maintain, in terms of both |           |                      |                |                         |          |               |  |  |
| MOTE V<br>Time<br>9:56AM - 11:00AM PDT                                                                                                    |           | University of Oxford |                |                         |          |               |  |  |
|                                                                                                    |           |                      |                | /                       |          |               |  |  |

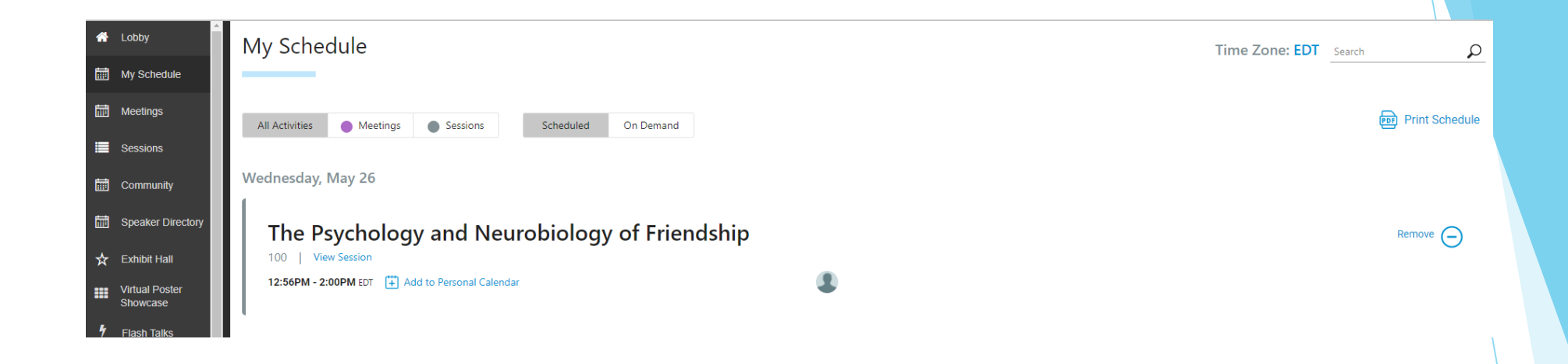

My Schedule

- Sessions you added will automatically appear in the My Schedule tab, your personal guide the convention.
- If you decide you no longer want to attend a session that you have added to your schedule, simply click on the **Remove (-)** button next to a session you are attending.

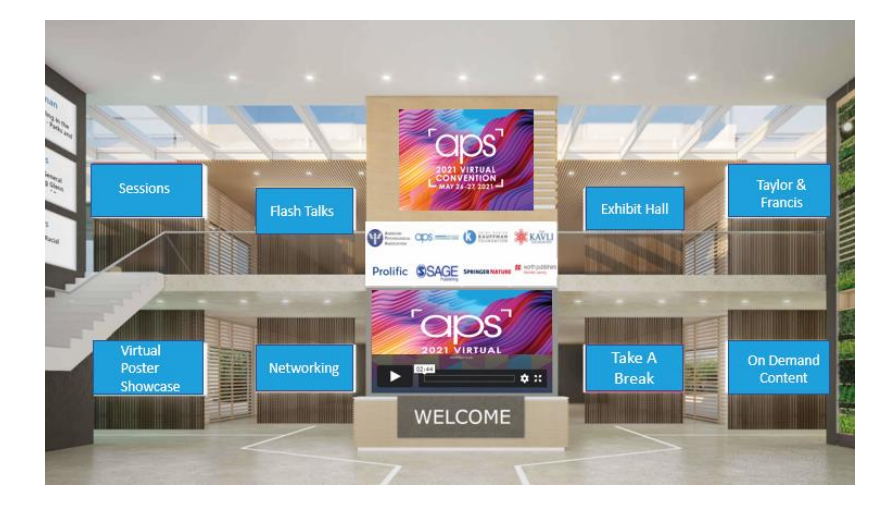

Your schedule is built but you want to access research today? No Problem. Click any of these tiles to get a sneak peek.

On Demand Content Virtual Poster Showcase Flash Talks